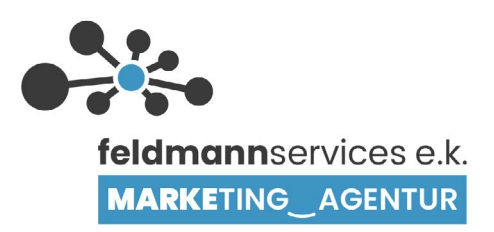

# ANLEITUNG ZUR ERSTELLUNG EINER E-MAIL UND EINRICHTUNG DES POSTFACHS

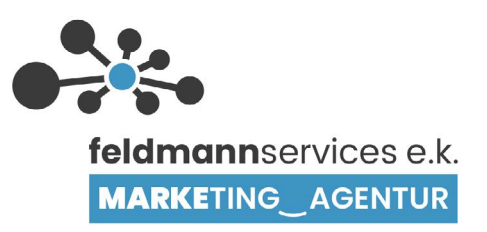

| Inhalt                                   |    |
|------------------------------------------|----|
| 1. Erstellen E-Mail-Adressen             | 3  |
| 2. Einrichtung auf verschiedenen Geräten | 5  |
| 3. Einrichtung auf PC/Mac                | 6  |
| 4. Einrichtung bei Outlook               | 7  |
| 5. Einrichtung Mobil/Apple               | 8  |
| 6. Einrichtung Mobil/Android             | 11 |

## 1. Erstellen E-Mail-Adressen

Über feldmannserver.de einloggen

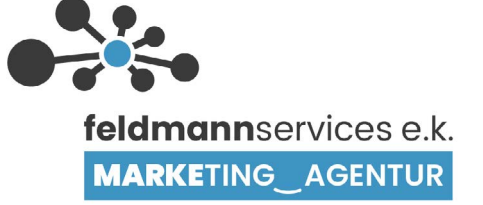

| •••                                                                                   |     | O K O                                              | feldmannserver.de/smb/web/vie                       | w/id/40/type/domain         |                            |                 | © ₾ + ©                                                              |
|---------------------------------------------------------------------------------------|-----|----------------------------------------------------|-----------------------------------------------------|-----------------------------|----------------------------|-----------------|----------------------------------------------------------------------|
|                                                                                       |     |                                                    |                                                     |                             |                            |                 |                                                                      |
| <u></u>                                                                               | Q   | Suchen                                             |                                                     |                             | < Zurück zum Administrator | 옷 Demoaccount ~ | () musterdomain.de () plesk                                          |
|                                                                                       | v   | Vebsites & Domains                                 |                                                     |                             |                            |                 |                                                                      |
| Ihr_WEBSERVER                                                                         |     | Hallo!<br>Willkommen beim Websiteüberblick. Hier o | erfahren Sie mehr dazu, wie Sie Ihre Websites verwa | lten können.                |                            | ×               | Backup-Manager Datenbanken                                           |
| <ul> <li>➡ Websites &amp; Domains</li> <li>➡ E-Mail</li> <li>➡ Anwendungen</li> </ul> | 1 E | lemente gesamt<br>Subdomain hinzufügen             |                                                     |                             |                            | Ansicht ändern  | Datemainten      Postausgangskontrolle      WordPress      Soeed Kit |
| 🛅 Dateien                                                                             |     |                                                    | Status                                              | Тур                         |                            |                 | -                                                                    |
| 😂 Datenbanken<br><u>III</u> Statistiken                                               |     | ^ musterdomain.de                                  | • Aktiv, ~                                          | Webseite                    | Ē (                        | 9 e 14          | Ressourcenverbrauch ^                                                |
| 음 Benutzer                                                                            | <   |                                                    | Dashboard Hosting und DNS E-Mail Pl                 | lesk Apps                   |                            |                 | 1.1 MB genutzt von 5 GB                                              |
| 台 Konto<br>亿 SEO Toolkit<br>ⓒ WordPress                                               |     |                                                    | Dateien und Datenbanken Dateimanager Datenbanken    | Entwicklerto                | ools<br>Illungen (v7.4.23) |                 | Verkehr: 0%<br>O MB/Monat<br>GB/Monat<br>Mehr Statistiken anzeigen   |
|                                                                                       |     | $\bigcirc$                                         | 두 FTP-Zugang<br>Sicherheit                          | 🕸 Anwendun<br>🛃 SEO Toolkii | gen<br>t                   |                 |                                                                      |
|                                                                                       |     | 🔕 Im Browser öffnen 🛛 🖻 Vorschau                   | SSL/TLS-Zertifikate<br>Domain nicht geschützt       | 🕢 Ruby                      |                            |                 |                                                                      |
|                                                                                       |     | Datenträgerverwendung 1.1 MB                       | Passwortgeschützte Verzeichnisse                    | Node.js     Website.in      | nort                       |                 |                                                                      |
|                                                                                       |     | Verkehr 0 MB/Monat                                 |                                                     | 😰 E-Mail-Imp                | ort                        |                 |                                                                      |
|                                                                                       |     | m webstatistik für 555 rE5                         |                                                     | WordPress                   | Toolkit                    |                 |                                                                      |
|                                                                                       |     |                                                    |                                                     | 🧭 Speed Kit                 |                            |                 |                                                                      |
|                                                                                       |     |                                                    |                                                     | 🛱 Google Pag                | anana Inciante             |                 |                                                                      |

#### In der Seitenleiste "E-Mail" auswählen -> E-Mail-Adresse erstellen

| ••• 🗈 < >             | 0 h O                                                         | â feldmannserver.de/smb/email-add               | ress/list C                                               | © ₫ + ©                                                      |
|-----------------------|---------------------------------------------------------------|-------------------------------------------------|-----------------------------------------------------------|--------------------------------------------------------------|
|                       |                                                               |                                                 |                                                           |                                                              |
| -<br>Com<br>N         | Q Suchen                                                      |                                                 | Zurück zum Administrator                                  | A Demoaccount - I musterdomain.de O POWERED BY               |
|                       | E-Mail                                                        |                                                 |                                                           |                                                              |
| feldmannSERVER        | E-Mail-Adressen E-Mail-Einstellungen Mailinglisten            | Postausgangskontrolle                           |                                                           |                                                              |
|                       | Erstellen und verwalten Sie E-Mail-Konten, die mit Ihren Doma | ins verbunden sind. Für iedes F-Mail-Konto könn | en Sie nicht nur ein Postfach einrichten, sondern auch me | nere F-Mail-Aliases (zusätzliche F-Mail-Adressen, die zum    |
| Websites & Domains    | selbert ostach functionen Autoresponder sowie die E-Mai       | l-Weiterleitung an eine oder mehrere E-Mail-Adr | essen. Sie können auch den Schutz vor Spam und Viren ein  | richten, sofern diese Services für Ihr Konto verfügbar sind. |
| 🔁 E-Mail              | ් E-Mail-Adresse erstellen 🔅 Verbrauchsstatistiken aktua      | lisieren Ausgehende Nachrichten begrenzen       | 💥 Entfernen                                               | Q                                                            |
| Anwendungen           | Ange Elemente gefunder                                        |                                                 |                                                           |                                                              |
| 🗂 Dateien             |                                                               |                                                 |                                                           |                                                              |
| 😂 Datenbanken         |                                                               |                                                 |                                                           |                                                              |
| <u>nl</u> Statistiken |                                                               |                                                 |                                                           |                                                              |
| 🖧 Benutzer            | <                                                             |                                                 |                                                           |                                                              |
| 🖄 Konto               |                                                               |                                                 |                                                           |                                                              |
| SEO Toolkit           |                                                               |                                                 |                                                           |                                                              |
| WordPress             |                                                               |                                                 |                                                           |                                                              |
|                       |                                                               |                                                 |                                                           |                                                              |
|                       |                                                               |                                                 |                                                           |                                                              |
|                       |                                                               |                                                 |                                                           |                                                              |
|                       |                                                               |                                                 |                                                           |                                                              |
|                       |                                                               |                                                 |                                                           |                                                              |
|                       |                                                               |                                                 |                                                           |                                                              |
|                       |                                                               |                                                 |                                                           |                                                              |
|                       |                                                               |                                                 |                                                           |                                                              |

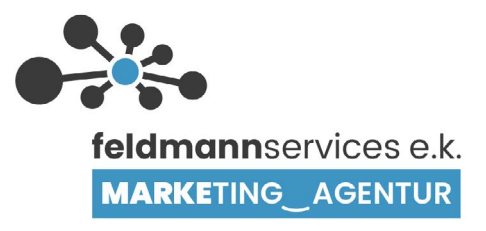

### Alle Daten eingeben -> OK -> Fertig!

| ••• • • < >          |                                                              | 0 h O 📃                                                                       |                                                                   | feldmannserver.de/smb/email-addre                                                  | ss/create                                        |                                       |                        |                      | Ů + ©       |
|----------------------|--------------------------------------------------------------|-------------------------------------------------------------------------------|-------------------------------------------------------------------|------------------------------------------------------------------------------------|--------------------------------------------------|---------------------------------------|------------------------|----------------------|-------------|
| ш                    |                                                              |                                                                               |                                                                   |                                                                                    |                                                  |                                       |                        |                      |             |
|                      | Q, Suchen                                                    |                                                                               |                                                                   |                                                                                    |                                                  | $\epsilon$ Zurück zum Administrator   | 음 Demoaccount ~        | musterdomain.de      | ⑦ plesk     |
| Ľ∎Ľ                  | E-Mail > E-Mail-Adressen >                                   |                                                                               |                                                                   |                                                                                    |                                                  |                                       |                        |                      |             |
| feldmannSERVER       | E-Mail-Adress                                                | se erstellen                                                                  |                                                                   |                                                                                    |                                                  |                                       |                        |                      |             |
|                      | Allgemein Weiterleitung                                      | E-Mail-Aliase Autom. Antwo                                                    | rt                                                                |                                                                                    |                                                  |                                       |                        |                      |             |
| 🖵 Websites & Domains | Wenn dieses E-Mail-Konto mit<br>Adresse und das Passwort and | einem zusätzlichen Benutzer ver<br>ern, werden auch der Benutzern             | ounden ist (Zugang zum Kunden-<br>ame und das Passwort des zusät: | Panel ist aktiviert), dann beeinflussen d<br>zlichen Benutzers entsprechend geände | e Änderungen, die Sie auf dieser Seite vo<br>rt. | rnehmen, die Einstellungen jenes Benu | utzers. Das heißt im E | lesonderen, wenn Sie | die E-Mail- |
| 🖻 E-Mail             | E-Mail-Adresse *                                             | mustermann                                                                    | @ musterdomain.de                                                 |                                                                                    |                                                  |                                       |                        |                      |             |
| Anwendungen          | 🗹 Kann zur Anmeldung in Ples                                 | sk verwendet werden. (Benutzer                                                | name: mustermann@musterdom                                        | nain.de)                                                                           |                                                  |                                       |                        |                      |             |
| Dateien     Dateien  | Externe E-Mail-Adresse                                       |                                                                               |                                                                   |                                                                                    |                                                  |                                       |                        |                      |             |
| il Statistiken       |                                                              | Wird zum Zurücksetzen Ihres Passw<br>Mail-Adresse verlieren.                  | irts verwendet, falls Sie den Zugriff auf                         | Ihre primäre E-                                                                    |                                                  |                                       |                        |                      |             |
| 🐣 Benutzer           | Passwort *                                                   | ·····                                                                         | Stark (?)                                                         |                                                                                    |                                                  |                                       |                        |                      |             |
| 台 Konto              |                                                              | Wird für den Zugriff auf das Postfaci<br>entsprechende Option aktiviert ist). | und zum Anmelden in Plesk verwende                                | t (wenn die                                                                        |                                                  |                                       |                        |                      |             |
| 🖾 SEO Toolkit        | ¢-                                                           | Generieren Anzeigen                                                           |                                                                   |                                                                                    |                                                  |                                       |                        |                      |             |
| WordPress            | Passwort bestätigen *                                        |                                                                               |                                                                   |                                                                                    |                                                  |                                       |                        |                      |             |
|                      | Z E-Mail-Postfach                                            | Standardgröße (Unbegrenz<br>Andere Größe                                      | )<br>КВ \$                                                        |                                                                                    |                                                  |                                       |                        |                      |             |
|                      |                                                              | Die Postfachgröße darf die Standard                                           | größe nicht überschreiten.                                        |                                                                                    |                                                  |                                       |                        |                      |             |
|                      | Maximale Anzahl an<br>ausgehenden E-Mails                    | Benutzerdefinierter Wert fü                                                   | r das Postfach                                                    |                                                                                    |                                                  |                                       |                        |                      |             |
|                      |                                                              | 0 Nachrichten                                                                 | Unbegrenzt                                                        |                                                                                    |                                                  |                                       |                        |                      |             |
|                      | Beschreibung in Plesk                                        |                                                                               |                                                                   |                                                                                    |                                                  |                                       |                        |                      |             |
|                      |                                                              | Die Beschreibung ist für jeden sichtt                                         | ar, der Zugriff auf dieses E-Mail-Konto h                         | hat.                                                                               | 4                                                |                                       |                        |                      |             |
|                      | * Erforderliche Felder                                       | OK Abbrechen                                                                  |                                                                   |                                                                                    |                                                  |                                       |                        |                      |             |
|                      |                                                              |                                                                               |                                                                   |                                                                                    |                                                  |                                       |                        |                      |             |
|                      |                                                              |                                                                               |                                                                   | plesk.com Feature                                                                  | vorschlagen Cookies                              |                                       |                        |                      |             |

2. Einrichtung auf verschiedenen Geräten – Variante Server

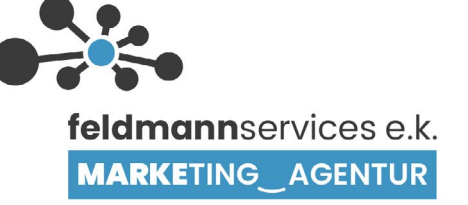

Über feldmannserver.de einloggen -> E-Mails -> bei gewünschten E-Mail auf "i"

| E-Mail-Adresse erstellen | 😤 Verbrauchsstatistiken aktualisieren | Ausgehende Nachrichten begrenzen | IND Viren einrichten, sofern diese Services für Ihr | Konto verfügbar sind.      |                              |
|--------------------------|---------------------------------------|----------------------------------|-----------------------------------------------------|----------------------------|------------------------------|
| ement insgesamt          |                                       |                                  |                                                     |                            | Einträge pro Seite: 10 25 10 |
| E-Mail-Adresse †         |                                       | Benutzer                         |                                                     | Belegung                   | Sicherheit                   |
| mustermann@musterdor     | main.de                               | musterma                         | nn@musterdomain.de                                  | 0 B genutzt von Unbegrenzt | 🕧 🗋 Einstellungen            |
| ment insgesamt           |                                       |                                  |                                                     |                            | Einträge pro Seite: 10 25 1  |

#### Gewünschtes Medium auswählen

| hlen Sie die Plattform zum Einri                | chten des E-Mail-Clients aus:            |                                                                                                    |                                                                                                    |                                                                                                    |                                                                                                    |                                                                                                    |                                                                                                    |
|-------------------------------------------------|------------------------------------------|----------------------------------------------------------------------------------------------------|----------------------------------------------------------------------------------------------------|----------------------------------------------------------------------------------------------------|----------------------------------------------------------------------------------------------------|----------------------------------------------------------------------------------------------------|----------------------------------------------------------------------------------------------------|
| Microsoft Outlock,<br>Gmail oder<br>Thunderbird | Mail (IOS) auf einem<br>IPhone oder IPad |                                                                                                    |                                                                                                    |                                                                                                    |                                                                                                    |                                                                                                    |                                                                                                    |
| Manuelles Einrichten                            |                                          |                                                                                                    | jeweils                                                                                                    | s wie besch                                                                                                    | rieben ein                                                                                                    | richten                                                                                                    |                                                                                                    |
|                                                 |                                          | mustermann@must                                                                                                    | terdomain.de ×                                                                                                    | mustermann@muste                                                                                                    | erdomain.de ×                                                                                                    | mustermann@must                                                                                                    | erdomain.de                                                                                                    |
|                                                 |                                          | Wählen Sie die Plattform zum Ein                                                                                                    | richten des E-Mail-Clients aus:                                                                                                    | Wählen Sie die Plattform zum Einric                                                                                                    | chten des E-Mail-Clients aus:                                                                                                    | Wählen Sie die Plattform zum Einr                                                                                                    | ichten des E-Mail-Clients aus:                                                                                                    |
|                                                 |                                          | Gimail oder<br>Gimail oder<br>Thunderbird                                                                                                    | Mail (IOS) auf einem<br>iPhone oder iPad                                                                                                    | Microsoft Outlock,<br>Gmail oder<br>Thunderbird                                                                                                    | Mail (IOS) auf einem<br>IPhone oder iPad                                                                                                    | Microsoft Outlook,<br>Gmail oder<br>Thunderbird                                                                                                    | Mail (iCS) auf einem<br>iPhone oder iPad                                                                                                    |
|                                                 |                                          | Manuelles Einrichten                                                                                                    |                                                                                                    | Manuelles Einrichten                                                                                                    |                                                                                                    | Manuelles Einrichten                                                                                                    |                                                                                                    |
|                                                 |                                          | Manuelles Einrichten<br>Mataren Berutamare<br>muteren and Proster Growin de<br>Notangegerer<br>matifeldmanterer de<br>Protagegerer<br>matifeldmanterer de<br>Gener er fordert eine Auftertricht<br>Linematare segeketek Mahmatuk<br>PGP& PGP aver SUTLS (MM)<br>Linematare segeketek Mahmatuk | erung)<br>WP over SSUTLS<br>*                                                                                                    | Microsoft Outlook, Gma<br>Omen Se hire T. Mal-Clerk und j<br>ein Der Hahl Clerk wird Jacom<br>P. Hinnes: Sie sehen wonnglich<br>Zenflika nich verstaurensmit<br>solltszipperfilter der wurde eine<br>vallteren Ger wurde auf einer<br>Maliterwerg geling ist. | il oder Thunderbird<br>geben Sie den Namen des Postfachs<br>sich engenhötet,<br>in einer Fehremeldung, dass das<br>igst. Ein diesem Fölls das<br>das zur nöderen Domana zugewissen.<br>In felt, dass der Domainname des | Mail (IOS) auf einem IP<br>Um den E Mail Cont auformutich<br>Eigendin Of Color nut fer Kanne<br>III - Color nut fer Kanne<br>III - Color nut fer Kanne<br>IIII - Color nut fer Kanne<br>IIII - Color nut fer Kanne<br>IIII - Color nut fer Kanne<br>IIII - Color nut fer Kanne<br>IIII - Color nut fer Kanne<br>IIII - Color nut fer Kanne<br>IIII - Color nut fer Kanne<br>IIII - Color nut fer Kanne<br>IIII - Color nut fer Kanne<br>IIIII - Color nut fer Kanne<br>IIII - Color nut fer Kanne<br>IIII - Color nut fer Kanne<br>IIII - Color nut fer Kanne<br>IIII - Color nut fer Kanne<br>IIII - Color nut fer Kanne<br>IIII - Color nut fer Kanne<br>IIII - Color nut fer Kanne<br>IIII - Color nut fer Kanne<br>IIII - Color nut fer Kanne<br>IIII - Color nut fer Kanne<br>IIII - Color nut fer Kanne<br>IIIII - Color nut fer Kanne<br>IIII - Color nut fer Kanne<br>IIII - Color nut fer Kanne<br>IIII - Color nut fer Kanne<br>IIII - Color nut fer Kanne<br>IIII - Color nut fer Kanne<br>IIIII - Color nut fer Kanne<br>IIII - Color nut fer Kanne<br>IIIII - Color nut fer Kanne<br>IIII - Color | none oder iPad<br>einzurchten, sannen Sie den<br>al Tres Telefons:                                                                                                    |
|                                                 |                                          | Um eine sichere Verbindung über MAPs<br>Port 995.<br>Um eine sichere Verbindung über IMAPs<br>Port 993.                                                                                                    | mit SSL/TLS herzustellen, verwenden Sie den                                                                                                    |                                                                                                    |                                                                                                    | Oder öffnen Sie den folgenden Lin<br>Mall-Client einrichten möchten:<br>https://musterdomain.de/email.m<br>emailaddress-mustermann@mus                                                                                                    | ik auf dem Gerät, auf dem Sie der<br>obileconfig?<br>terdomain.de 🗇                                                                                                    |
|                                                 |                                          | Um heterheine gestellt der MMT 41<br>Filmweis: Sie sehne wormägnig<br>Zertifält nicht vertrauerswor<br>SS/TLS-Zertifikat des Mälles<br>selbstagtiert der wurde ein<br>Vergenzunzt oder wurde ein<br>Vergenzunzt oder wurde ein<br>Maldenverz guligt ist.                                      | J senden, vrewenden Bie den Part 465.<br>h in einer Fehlermeldung dass das<br>rigtig ist. In diesem Falli st das<br>servers oder der Domain entweder<br>ier anderen Domain zugewissen,<br>em Fall, dass der Domainname des |                                                                                                    |                                                                                                    | Hinweis: Sie sehen womöglid<br>Zertlifka nich vertrauenswu<br>SS/TI-Szentlaad ets Allabe<br>selbstsginent öder wurde ein<br>Vergeweisen. Sie sich in diese<br>Maltenvers gültig ist.                                                                                                    | n in einer Fehlermeldung, dass da<br>rdig ist. In diesem Fall ist das<br>vers dedr edr Domain entweder<br>er anderen Domain zugewiesen,<br>em Fall, dass der Domainname de |

wenn der QR-Code nicht funktioniert: Ihredomain.de/remote.php/dav/ provisioning/appleprovisioning.mobileconfig

## 3. Einrichtung auf PC/Mac

Einstellungen -> Internetaccounts -> "+" -> Mail-Account

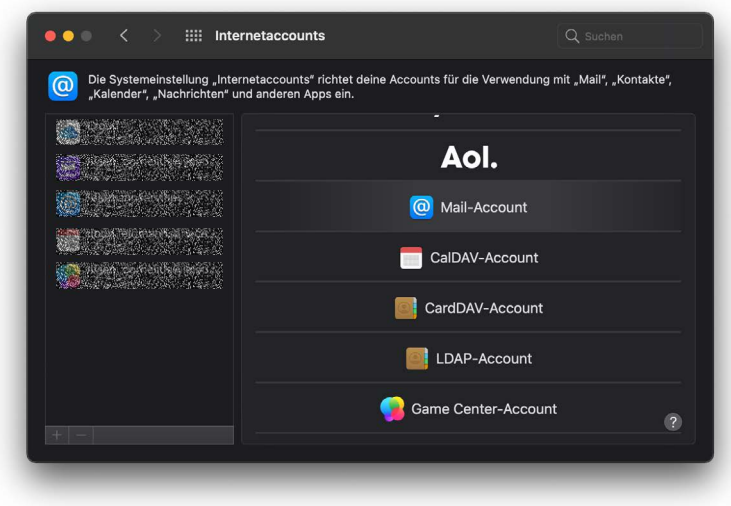

Name, E-Mail-Adresse und Passwort eingeben

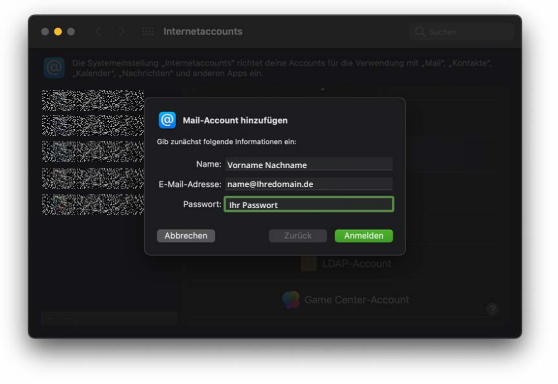

Accounttyp "IMAP", Serveradresse eingeben (für eintreffende sowie ausgehende E-Mails): *mx2ebd.netcup.net* 

| ••• < >                                         |                                                                                                    |                                                                             |                                           |
|-------------------------------------------------|----------------------------------------------------------------------------------------------------|-----------------------------------------------------------------------------|-------------------------------------------|
|                                                 |                                                                                                    |                                                                             |                                           |
|                                                 |                                                                                                    |                                                                             |                                           |
|                                                 | E-Mail-Adresse:                                                                                                    | name@lhredomain.de                                                          |                                           |
|                                                 | Benutzername:                                                                                                    |                                                                             |                                           |
| - 18 A A                                        | Passwort:                                                                                                    | Ihr Passwort                                                                |                                           |
|                                                 | Accounttyp:                                                                                                    | IMAP 🗘                                                                      |                                           |
|                                                 | Server für eintreffende E-Mails:                                                                                                    | feldmannserver.de                                                           |                                           |
|                                                 | Server für ausgehende E-Mails:                                                                                                    | feldmannserver.de                                                           |                                           |
|                                                 |                                                                                                    |                                                                             |                                           |
|                                                 | Abbrechen                                                                                                    | Zurück Anmelden                                                             |                                           |
|                                                 |                                                                                                    |                                                                             |                                           |
|                                                 |                                                                                                    |                                                                             |                                           |
|                                                 |                                                                                                    |                                                                             |                                           |
| 9079 I                                          |                                                                                                    |                                                                             |                                           |
|                                                 |                                                                                                    | _                                                                           | _                                         |
| ertia.                                          | _                                                                                                    | _                                                                           | _                                         |
| ertig.                                          | -                                                                                                    | -                                                                           | -                                         |
| ertig.                                          | Internetaccounts                                                                                                    |                                                                             |                                           |
| ertig.                                          | III Internetaccounts                                                                                                    | Q.<br>Recounts für die Verwendung mit "A                                    | Ruchen<br>Auftra                          |
| ertig.                                          | III Internetaccounts<br>Nang unternetaccounts <sup>4</sup> richtet deine A<br>Mitter <sup>4</sup> und anderen Apps ein.                                                                                                    | Counts für die Verwendung mit "M                                            | Buchen<br>(all', Kontakte')               |
| ertig.                                          | III Internetaccounts<br>Ang sitemetaccounts 'Achtel deine /<br>Inther' und anderen Apps en.                                                                                                    | Cocounts für die Verwendung mit "M                                          | Surfren<br>Aulty "Kortakte"               |
| ertig.  •••  •  •  •  •  •  •  •  •  •  •  •    | III Internetaccounts<br>Ang sitemetaccounts 'Achtel ceive /<br>Achter' und anderen Apps en.<br>Wähle die Apps aus, die du mit die<br>verweiden möchtest:                                                                                                    | Cocurts für die Verwendung mit "M                                           | Surfren<br>All <sup>17</sup> , «Kortakte" |
| ertig.<br>• • • • • • •                         | III Internetaccounts<br>Ing Internetaccounts "Achtel Celies<br>Achter" and anderen Apps ans, die du mit die<br>Verweiden möchtest:                                                                                                    | cocurts für die Verwendung mit "k                                           | Bucher<br>Bally, «Kontalle)               |
| ertig.<br>• • • • • • • • • • • • • • • • • • • | III Internetaccounts<br>Ing Internetaccounts "Achtel Celles<br>Ing Internetaccounts" Achtel Celles<br>Valhie die Apps aus, die dum til die<br>verwenden möchtest:<br>Valhie die Apps aus, die dum til die<br>Valhie die Apps aus, die dum til die<br>Valhie die Apps aus, die dum til die<br>Valhie die Apps aus, die dum til die<br>Valhie die Apps aus, die dum til die<br>Valhie die Apps aus, die dum til die<br>Valhie die Apps aus, die dum til die<br>verwenden möchtest:                                                                                                    | Coccurts für die Verwendung mit Ju                                          | Ruchen<br>Auffrackotakter                 |
| ertig.<br>• • • • • • • • • • • • • • • • • • • | Internetaccounts           May Internetaccounts* Achiet delve and deve Achiet en deve and deve Achiet en deve and deve achiet et deve achiet et deve ach                                                 | Accounts für die Verwendung mit "A                                          | Buchen<br>All <sup>e</sup> , "Kontakte"   |
| ertig.                                          | Internetaccounts           Marg. a transface.counts' rich let delaw.           Orderer und anderen Apps aus, die du mit die verwenden möchtest:           Wähle die Apps aus, die du mit die verwenden möchtest:           Imag. Status           Imag. Mail           Imag. Notizen           Abbrechen                                                                                                    | Accounts für die Verwendung mit "N<br>sem Account                           | Suchen<br>Tall', Kortakte'                |
| ertig.                                          | Internetaccounts           Marg. Internetaccounts ("infente delexa, infente delexa, infente d                                                 | Sem Account Sem Account Firstin DAP-Account                                 | Suction                                   |
| ertig.                                          | Internetaccounts Internetaccounts Inter | sem Account site die Verwendung mit "A sem Account unuck Perig LDAP-Account | Suction<br>failt <sup>®</sup> "Kontache"  |

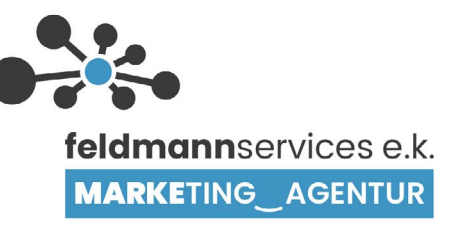

Einrichtung E-Mail

## 4. Einrichtung bei Outlook

Einloggen über IMAP/POP

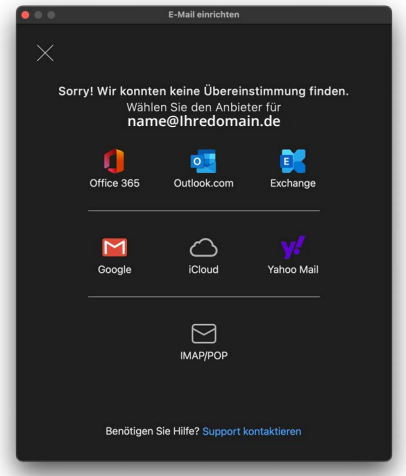

E-Mail-Adresse eingeben

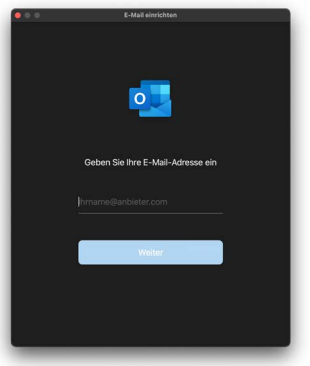

Typ "IMAP", E-Mail-Adresse und Kennwort eingeben, Posteingangs- und Postausgangsserver mx2ebd.netcup.net

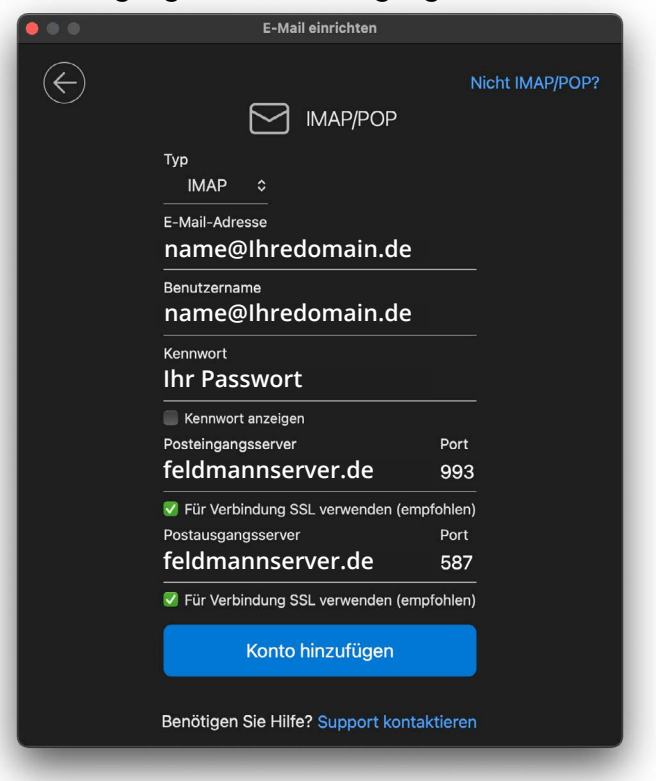

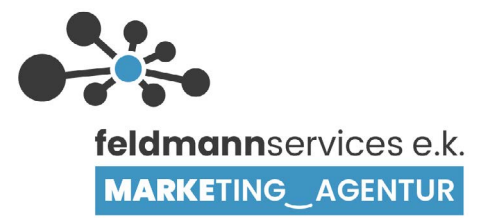

Fertig.

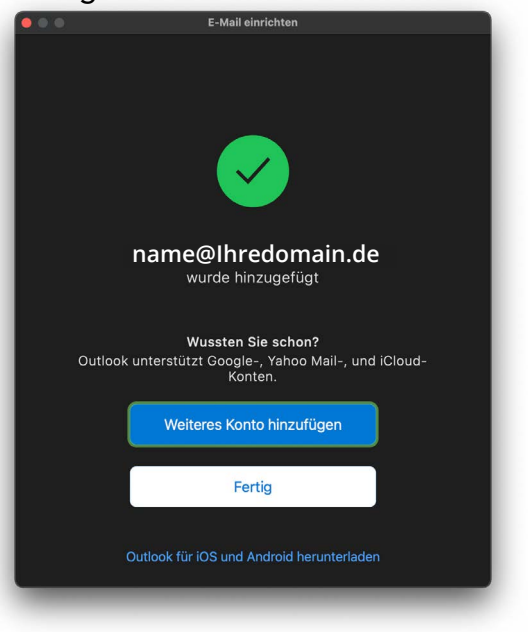

## **5. Einrichtung Mobil/Apple**

Einstellungen -> Mail

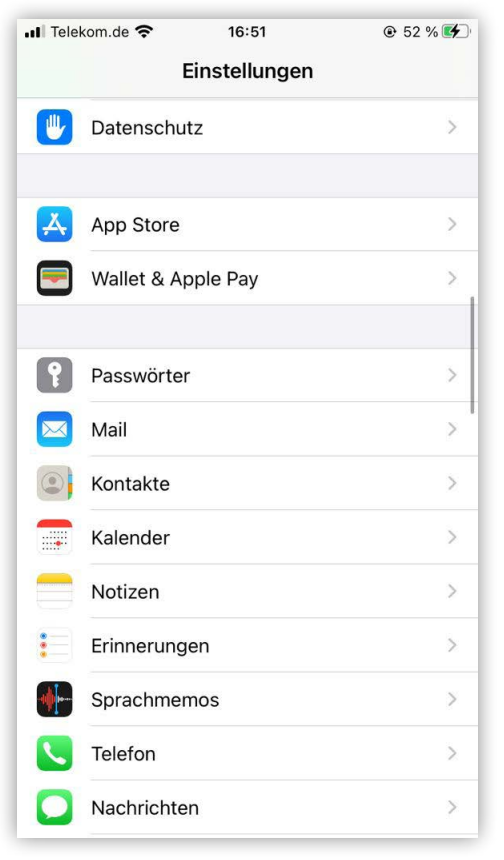

#### Accounts -> Account hinzufügen

| .II Tele | kom.de 奈                    | 16:51 | ● 52 % ●   |
|----------|-----------------------------|-------|------------|
| < Ein    | stellungen                  | Mail  |            |
|          |                             |       |            |
| MAIL 2   | ZUGRIFF ERLAUBEN            | 1     |            |
|          | Siri & Suchen               |       | >          |
|          | Mitteilungen<br>Kennzeichen |       | Σ          |
| ((†))    | Mobile Daten                |       |            |
| BEVOR    | RZUGTE SPRACHE              |       |            |
|          | Sprache                     |       | Deutsch >  |
|          |                             |       |            |
| Acco     | unts                        |       | 5 >        |
| E-MAI    | L-LISTE                     |       |            |
| Vorse    | chau                        |       | 2 Zeilen > |
| An/K     | opie anzeigen               |       | $\bigcirc$ |
| Strei    | chgesten                    |       | >          |
| NACH     | RICHTEN                     |       |            |

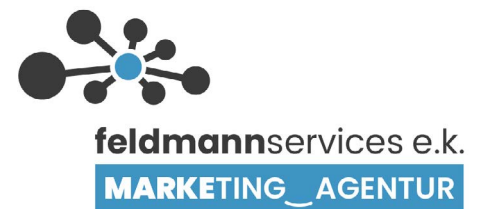

#### Andere

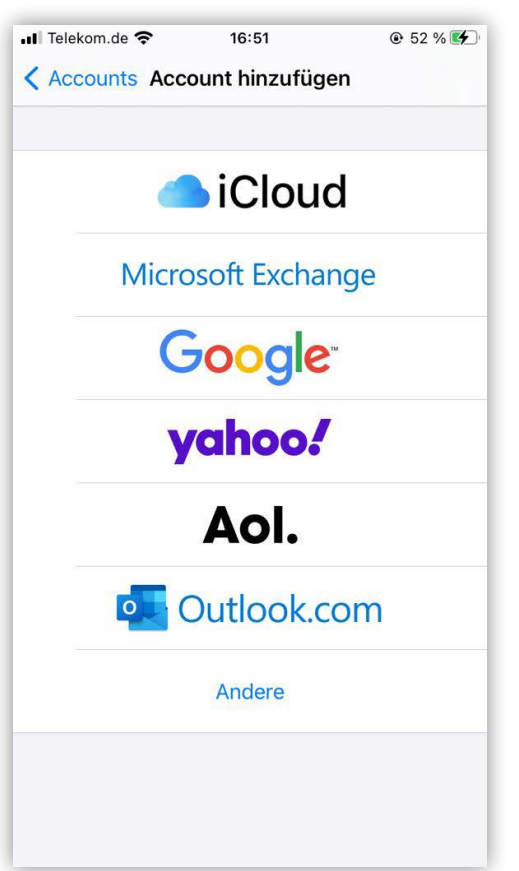

#### Mail Account hinzufügen

| III Telekom.de 🗢 16:51             | @ 52 % 🗲 |
|------------------------------------|----------|
| <b>C</b> Zurück Account hinzufügen |          |
| MAIL                               |          |
| Mail-Account hinzufügen            | >        |
| KONTAKTE                           |          |
| LDAP-Account hinzufügen            | >        |
| CardDAV-Account hinzufügen         | >        |
| KALENDER                           |          |
| CalDAV-Account hinzufügen          | >        |
| Kalenderabo hinzufügen             | >        |
|                                    |          |
|                                    |          |
|                                    |          |

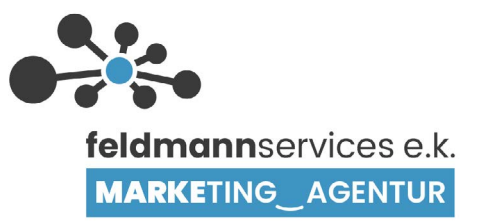

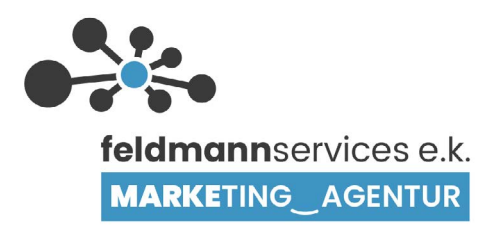

#### Name, E-Mail, Passwort eingeben

|     | Telekom.de 🗢 16:52      |       |       |       |       |      |      |     | 52 % | 6 🗲          |
|-----|-------------------------|-------|-------|-------|-------|------|------|-----|------|--------------|
| Ab  | Abbrechen Neuer Account |       |       |       |       |      |      |     | Wei  | ter          |
|     |                         |       |       |       |       |      |      |     |      |              |
| Na  | ime                     |       | Vo    | orna  | ame   | e Na | achi | nan | ne   |              |
| E-  | Mail                    |       | nar   | ne@   | @lh   | red  | om   | ain | .de  |              |
| Pa  | sswo                    | ort   |       |       |       |      |      |     |      |              |
| Be  | schre                   | eibur | ng r  | nam   | ne@   | hr   | edo  | oma | ain. | de           |
|     |                         |       |       |       |       |      |      |     |      |              |
|     |                         |       |       |       |       |      |      |     |      |              |
|     |                         |       |       | 0 D   | 26614 | örte | r    |     |      |              |
|     |                         |       |       | F F   | a55W  | onte |      |     |      |              |
| q   | W                       | е     | r     | t     | Z     | u    | i    | 0   | р    | ü            |
| а   | s                       | d     | f     | g     | h     | j    | k    | 1   | ö    | ä            |
| ¢   |                         | у     | x     | С     | V     | b    | n    | m   |      | $\bigotimes$ |
| 123 |                         | )     | _eerz | eiche | en    | @    | •    |     | ب    |              |

#### IMAP -> alles eingeben, Hostname: mx2ebd.netcup.net

| ••I Telekom. | de 穼    |         | 16:53      |        | ● 53 % |
|--------------|---------|---------|------------|--------|--------|
| Abbrech      | nen     | Neue    | er Accou   | nt     | Weiter |
|              |         |         |            |        |        |
|              |         |         |            |        |        |
| Name         | ١       | /orna   | ame N      | achna  | me     |
| E-Mail       | n       | ame     | @lhred     | domaiı | n.de   |
| Beschre      | ibung   | nan     | ne@lh      | redom  | ain.de |
| SERVER FÜ    | )r eint | REFFEND | DE E-MAILS |        |        |
| Hostnam      | ne      | felc    | lmann      | serve  | r.de   |
| Benutze      | rname   | e Vo    | rname      | Nach   | name   |
| qw           | e       | r t     | zu         | io     | рü     |
| a s          | d       | fg      | h j        | k I    | ö ä    |
| Ŷ            | у ;     | x c     | v b        | nm     |        |
| 123          |         | •       | 1          | .de    | Ļ      |

#### Ebenso für ausgehende E-Mails

| •II Teleko | om.de 🦘 | î     |       | 16:53  | \$-   |     | 0    | \$ 53 % | 6 <b>C</b>   |
|------------|---------|-------|-------|--------|-------|-----|------|---------|--------------|
| Abbre      | chen    | ٢     | Veue  | r Ac   | cour  | nt  |      | Wei     | ter          |
| SERVER     | FÜR EI  | NTRE  | FFEND | DE E-N | IAILS |     |      |         |              |
| Hostn      | ame     |       | felo  | dma    | ann   | ser | ver  | .de     |              |
| Benut      | zernai  | me    | nar   | ne@    | ٥lh   | red | om   | ain     | .de          |
| Passw      | ort     |       |       |        |       |     |      |         |              |
| SERVER     | FÜR A   | USGEI | HENDI | E E-MA | AILS  |     |      |         |              |
| Hostn      | ame     | f     | eld   | ma     | nns   | erv | er.o | de      |              |
| Benut      | zernai  | me    | Optio | nal    |       |     |      |         |              |
| Passw      | ort     | Op    | tiona | 1      |       |     |      |         |              |
| qw         | е       | r     | t     | z      | u     | i   | 0    | р       | ü            |
| a s        | d       | f     | g     | h      | j     | k   | 1    | ö       | ä            |
| Ŷ          | У       | x     | С     | V      | b     | n   | m    |         | $\bigotimes$ |
| 123        |         | •     |       | 1      |       | .de |      | لے      |              |

## 6. Einrichtung Mobil/Android

#### G-Mail-App öffnen -> Sonstige

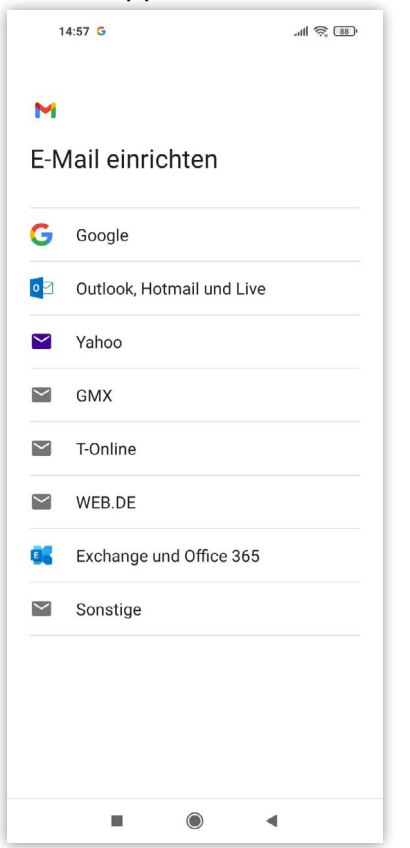

#### E-Mail-Adresse eingeben

| 14                                            | :57 🤇  | 5                |        |          |    |            | al 🖗             | 88.                      |
|-----------------------------------------------|--------|------------------|--------|----------|----|------------|------------------|--------------------------|
| м                                             |        |                  |        |          |    |            |                  |                          |
| E-№                                           | Häu    | ifig verw        | rendet | e E-Mail | nz | ufü        | gen              | t –                      |
| E-Mail-Adresse eingeben<br>name@lhredomain.de |        |                  |        |          |    |            |                  |                          |
|                                               |        |                  |        |          |    |            |                  |                          |
|                                               |        |                  |        |          |    |            |                  |                          |
|                                               |        |                  |        |          |    |            |                  |                          |
|                                               |        |                  |        |          |    |            |                  |                          |
| MANU                                          | ELL    | EINRIG           | CHTE   | N        |    |            | WEIT             | ER                       |
| <                                             | Ê.     | ¢                |        | ۲        |    |            |                  | 9ji                      |
| q <sup>1</sup> w                              | 2<br>€ | e <sup>³</sup> r | 4      | t⁵ z     | Ľι | <b>,</b> 7 | i <sup>®</sup> C | ° p°                     |
| а                                             | S      | d                | f      | g        | h  | j          | k                | 1                        |
| $\uparrow$                                    | у      | х                | С      | v        | b  | n          | m                | $\langle \times \rangle$ |
| ?123                                          | @      | ☺                |        |          |    |            |                  | ~                        |
|                                               |        |                  |        |          |    | •          |                  |                          |

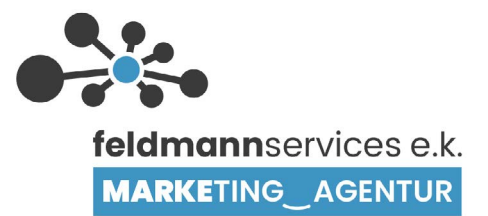

#### Privat IMAP auswählen

| 14:57 G                                   | all 📚 🥵                 |
|-------------------------------------------|-------------------------|
| M                                         |                         |
| name@Ihredou<br>Um welchen Kontotyp hande | main.de<br>elt es sich? |
| Privat (POP3)                             |                         |
| Privat (IMAP)                             |                         |
|                                           |                         |
|                                           |                         |
|                                           |                         |
|                                           |                         |
|                                           |                         |
|                                           |                         |
|                                           |                         |
|                                           | •                       |

#### Passwort der E-Mail-Adresse eingeben

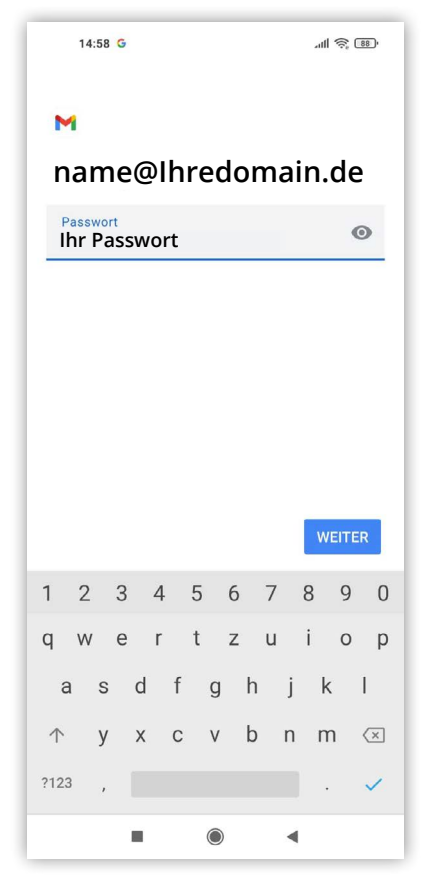

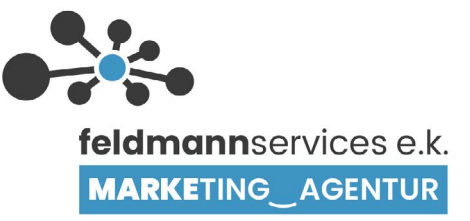

IMAP: mx2ebd.netcup.net

| 14:59 G                                     | atl 🗟 🐻                                      |  |  |  |  |  |  |  |  |
|---------------------------------------------|----------------------------------------------|--|--|--|--|--|--|--|--|
| м                                           |                                              |  |  |  |  |  |  |  |  |
| Einstellungen des<br>Eingangsservers        |                                              |  |  |  |  |  |  |  |  |
| Nutzername<br>name@Ihredomain.de            |                                              |  |  |  |  |  |  |  |  |
| Passwort<br>Ihr Passwort                    | • ×                                          |  |  |  |  |  |  |  |  |
| <sup>Server</sup><br>feldmannserver.de      |                                              |  |  |  |  |  |  |  |  |
|                                             | WEITER                                       |  |  |  |  |  |  |  |  |
| <                                           | Ų                                            |  |  |  |  |  |  |  |  |
| $q^{1} w^{2} e^{3} r^{4} t^{5} z^{6} u^{7}$ | i <sup>®</sup> o <sup>°</sup> p <sup>°</sup> |  |  |  |  |  |  |  |  |
| asdfghj                                     | k I                                          |  |  |  |  |  |  |  |  |
| ↑ y x c v b n                               | m 🗵                                          |  |  |  |  |  |  |  |  |
| ?123 / 😳                                    | . 🗸                                          |  |  |  |  |  |  |  |  |
|                                             |                                              |  |  |  |  |  |  |  |  |

#### SMTP-Server: mx2ebd.netcup.net

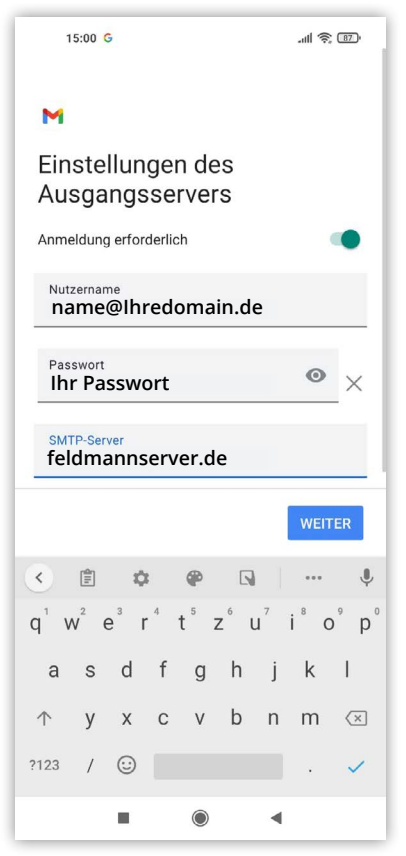

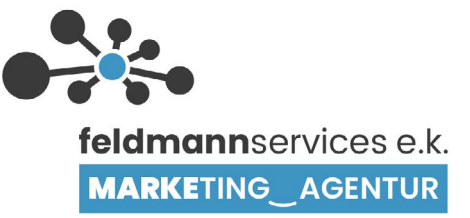

#### Nach Belieben auswählen

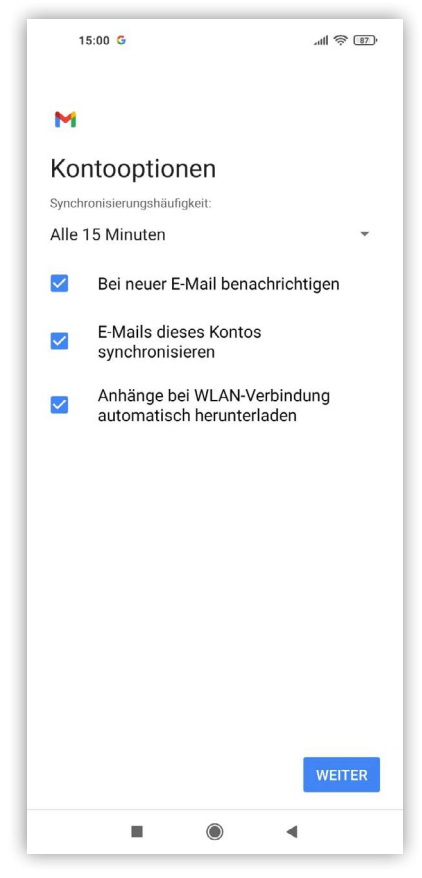

#### Name und Kontonamen eingeben -> Fertig!

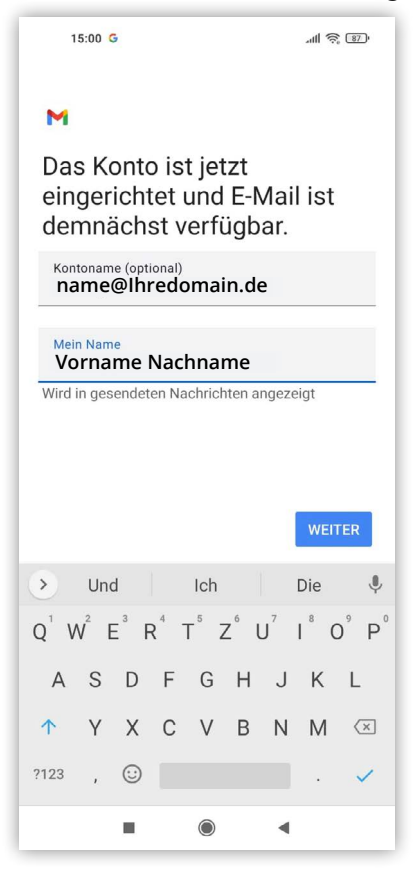

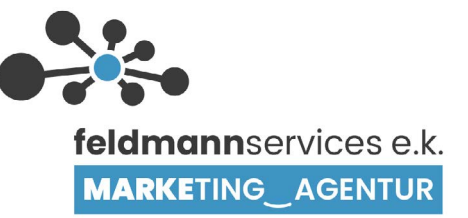